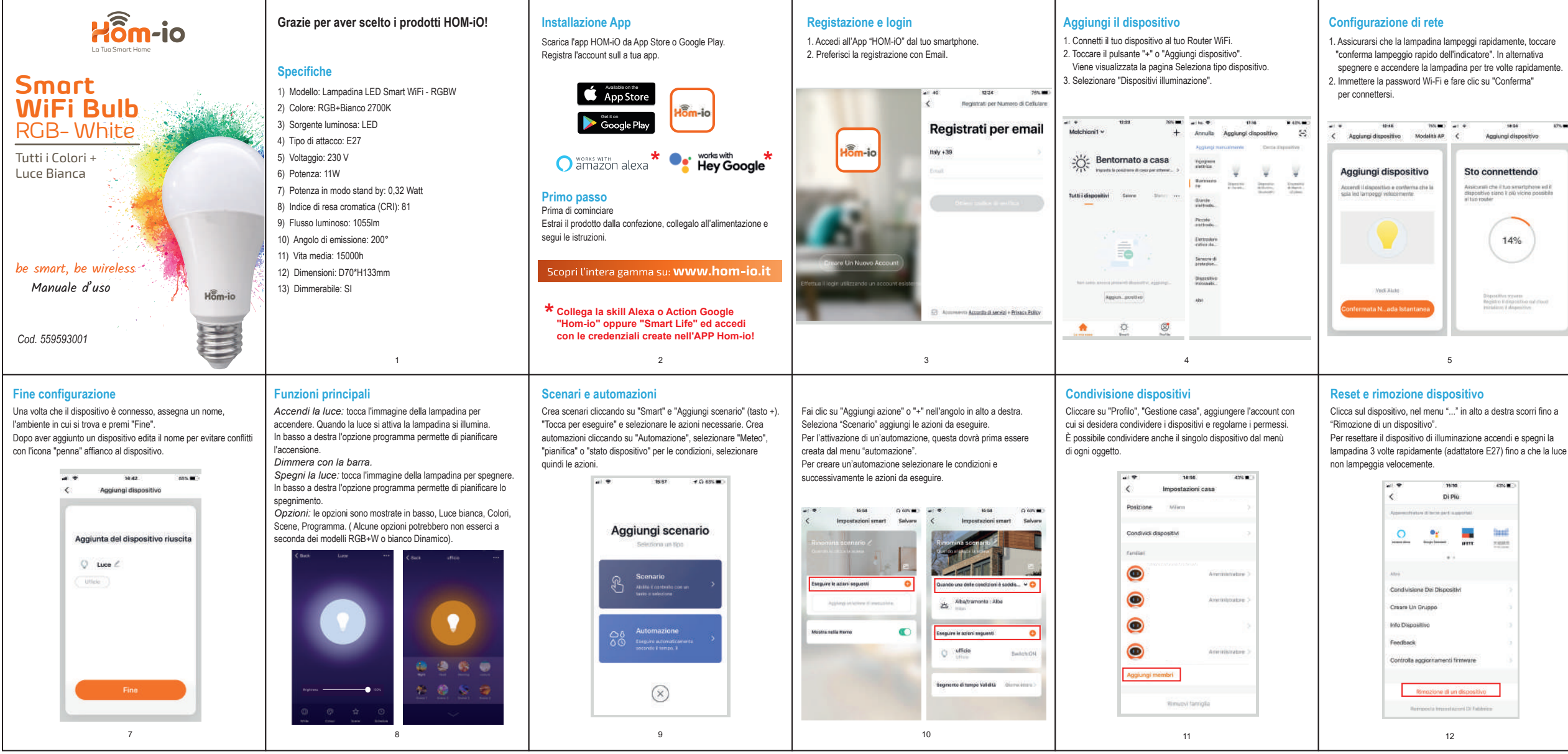

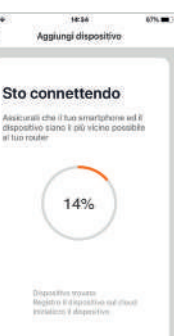

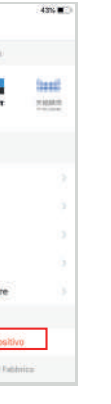

## Modalità AP

Quando il primo metodo fallisce o la rete è instabile, usare il metodo AP per connettere.

- 1. Accendi e spegni la lampadina per 3 volte finché non lampeggia lentamente.
- 2. Apri le impostazioni Wi-Fi del telefono e connettiti alla rete "SmartLife-XXXX" o "HOM-iO-XXXX"
- 3. La App procede quindi alla configurazione fino al messaggio di dispositivo aggiunto correttamente.

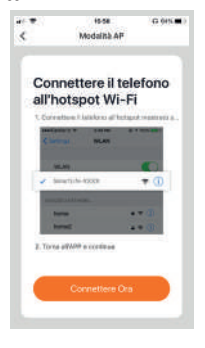

## Compatibilità assistenti vocali

Compatibile con Amazon Alexa e Google Home. I dispositivi potranno essere automaticamente scovati dai moderni sistemi di controllo vocale.

Scarica l'App "Amazon Alexa" o "Google Assistant" per collegare i dispositivi.

Selezionando un dispositivo nel menu "..."è disponibile la guida per la connessione ai sistemi di controllo vocale.

| Per Alexa seleziona "Skill<br>e giochi" e cerca "Hom-io"<br>oppure "Smart Life".                                          | al 🗣 6034<br>C Di Più<br>Hanni di suo el passion                    | 475.                                |
|----------------------------------------------------------------------------------------------------|---------------------------------------------------------------------|-------------------------------------|
| Per Google "tasto +",<br>"configura dispositivo",<br>"compatibile con Google"<br>e cerca "Hom-io" oppure<br>"Smart Life". | Norte dispositive<br>Posicione del dispositivo<br>Generalme La Rete | Loop )<br>1<br>Nortaa baara ()<br>6 |
| Collegati con le credenziali<br>dell'APP Hom-io.                                                                          | <u>•</u>                                                            |                                     |
| • works with<br>amazon alexa<br>• Works with<br>Hey Google                                                                | Internet Un Gruppo<br>Info Dispositive                              | 1                                   |

# Conformità Prodotto

## DICHIARAZIONE DI CONFORMITÀ UE SINTETICA

Il produttore Melchioni S.p.A. dichiara che il tipo di apparecchiatura radio Lampadina Smart WIFI E27, Mod. HOM-BULB-RGBW (cod. 559593001) è conforme alla Direttiva 2014/53/UE. Il testo completo della dichiarazione di conformità UE è disponibile al sequente indirizzo Internet: http://www.melchioni.it.

Ai sensi della Direttiva 2012/19/UE del Parlamento Europeo e del Consiglio, del 4 luglio 2012, sui rifiuti di apparecchiature elettriche ed elettroniche (RAEE), la presenza del simbolo del bidone barrato indica che questo apparecchio non è da considerarsi quale rifiuto urbano: il suo smaltimento deve pertanto essere effettuato mediante raccolta separata. Lo smaltimento effettuato in maniera non separata può costituire un potenziale danno per l'ambiente e per la salute. Tale prodotto può essere restituito al distributore all'atto dell'acquisto di un nuovo apparecchio. Lo smaltimento improprio dell'apparecchio costituisce condotta fraudolenta ed è soggetto a sanzioni da parte dell'Autorità di Pubblica Sicurezza. Per ulteriori informazioni è possibile rivolgersi all'amministrazione locale competente in materia ambientale.

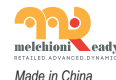

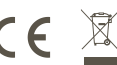

Melchioni S.p.A. Via Colletta, 37 - 20135 Milano I www.melchioni-readv.com

# FAQ

1. Che dispositivi posso connettere? Tutta la gamma prodotti Hom-iO (www.hom-io.it) e tutti i dispositivi compatibili con la piattaforma Tuya (Smart Life)

2. Cosa dovrei fare se non controllo il dispositivo? Verifica che il dispositivo sia acceso e ben posizionato, che non sia troppo distante dal tuo router WiFi e che il telefono sia sulla stessa rete WiFi.

3. Posso controllare i dispositivi in 3G/4G? Sono richiesti le lampadine / adattatore / controller e lo smartphone per la prima configurazione, sarà poi possibile controllare i dispositivi da remoto anche con rete cellulare.

4. Cosa fare guando la configurazione non va a buon fine?

Puoi:

- Controllare se lampadine / adattatore / controller sono accese.
- Controllare che lo smart Phone sia connesso alla rete WiFi
- Verificare la tua connettività di rete, controllare il router internet
- Controllare la che la password WiFi inserita sia corretta

13

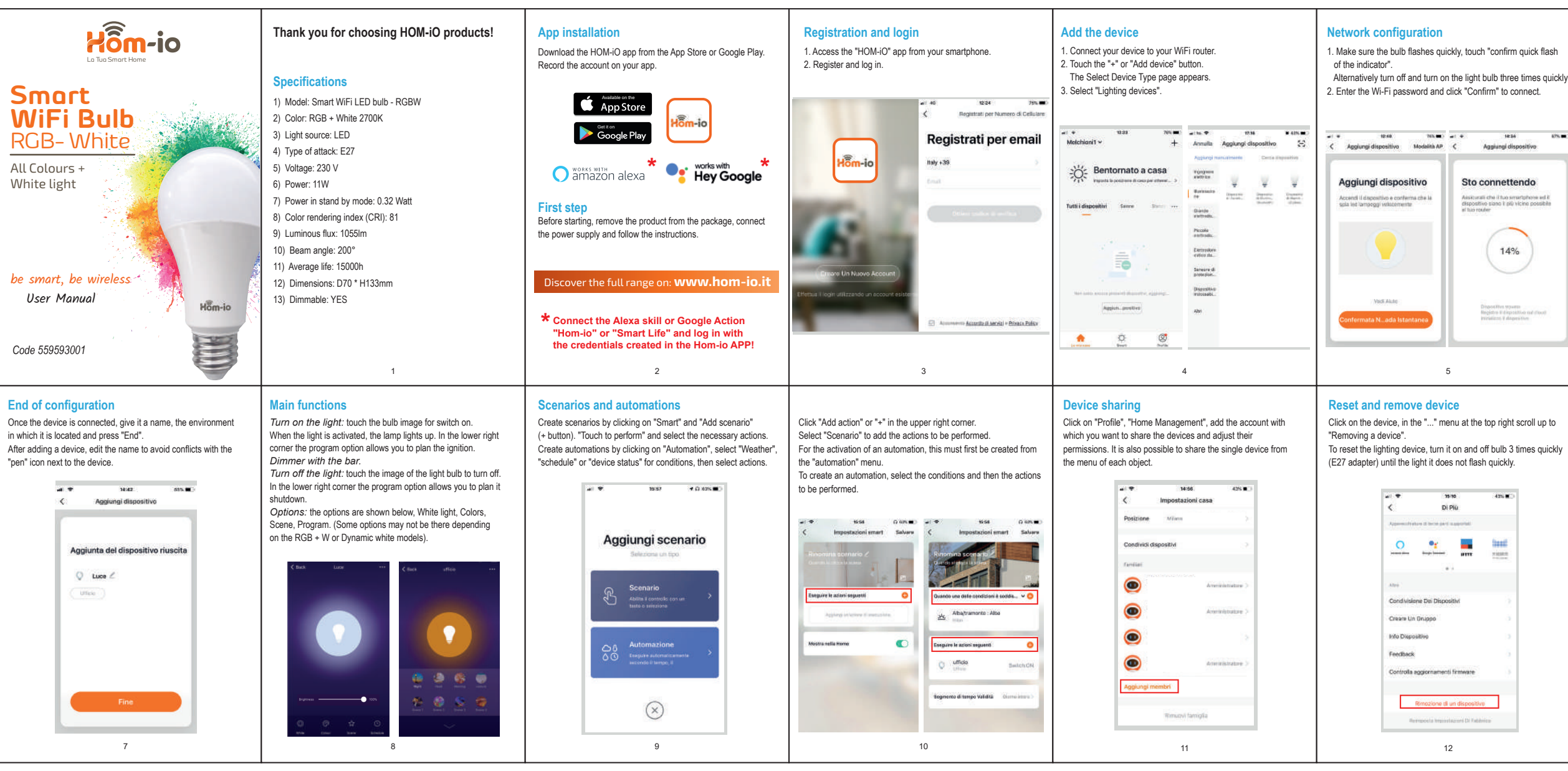

# 675.000

10 m. 19.58 G (0). Modalità AF Connettere il telefono all'hotspot Wi-Fi -

"SmartLife-XXXX" or "HOM-iO-XXXX".

When the first method fails or the network is unstable, use the

1. Turn the light bulb on and off 3 times until it is flash slowly.

2. Open your phone's Wi-Fi settings and connect to the network

3. The App then proceeds to the configuration up to the message

Servertanh-Acces

2. Torne all 100 a continue

AP mode

AP method to connect.

of device added correctly.

# Speech assistants compatibility

Compatible with Amazon Alexa and Google Home. Devices can be automatically discovered by modern voice control systems.

6

Download the App "Amazon Alexa" or "Google Assistant" to connect the devices.

By selecting a device in the "..." menu, the guide is available for connecting to voice control systems.

|                                                                         | 1000                        | 100.000          |              |
|-------------------------------------------------------------------------|-----------------------------|------------------|--------------|
| For Alexa select "Skill and play" and search for                        | <                           | Di Più           | . 495        |
| "Hom-io" or "Smart Life".                                               | Parent 2 has of manufacture |                  |              |
| For Google "+ button".                                                  | Nome dispos                 | ifino            | Long         |
| "configure device",                                                     | Pesicione de                | dispositivo      |              |
| "compatible with Google"<br>and search for "Hom-io"<br>or "Smart Life". | Controllary L               | a Rete           | witas biácla |
|                                                                         | Assessment                  | d monant samethi |              |
| Connect with the credentials of the Hom-io APP.                         | 0                           | •• 📕             |              |
|                                                                         |                             |                  |              |
|                                                                         | - 1000                      |                  |              |
| 🔿 amazon alexa                                                          | Condivisione                | Del Dispositivi  |              |
|                                                                         | Deare Un G                  | 0000             |              |
| Hey Google                                                              | Info Dispositi              | -                |              |
| • • •                                                                   |                             |                  |              |

## Product compliance

### SIMPLIFIED EU DECLARATION OF CONFORMITY

Hereby, manufacturer Melchioni S.p.A. declares that the radio equipment type Smart WIFI bulb E27, Mod, HOM-BULB-RGBW (code 559593001) is in compliance with Directive 2014/53/EU. The full text of the EU declaration of conformity is available at the following internet address: http://www.melchioni.it.

According to Directive 2012/19/EU of the European Parliament and of the Council, of 4 july 2012, on waste electrical and electronic equipment (WEEE), the presence of the crossed-out bin symbol indicates that this appliance is not to be considered as urban waste: its disposal must therefore be carried out by separate collection. Disposal in a non-separate manner may constitute a potential harm to the environment and health. This product can be returned to the distributor when purchasing a new device. Improper disposal of the appliance constitutes misconduct and is subject to sanctions by the Public Security Authority. For further information, contact the local administration responsible for environmental matters.

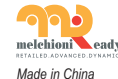

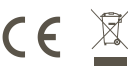

Melchioni S.p.A. Via Colletta, 37 - 20135 Milano | www.melchioni-ready.com

## FAQ

1. What devices can I connect? All the Hom-iO product range (www.hom-io.it) and all devices compatible with the Tuya platform (Smart Life).

2. What should I do if I do not control the device? Verify that the device is switched on and well positioned, that it is not is too far from your WiFi router and the phone is on same WiFi network.

3. Can I control devices in 3G / 4G?

The bulbs / adapter / controller and the lamp are required smartphone for the first configuration, it will then be possible control devices remotely even with a cellular network.

4. What to do when the configuration is not good end?

You can:

- Check whether light bulbs / adapter / controller are switched on
- Check that the smart phone is connected to the WiFi network
- Check your network connectivity, check the internet router
- Check that the WiFi password entered is correct

13